## Learn to Type [Fee Typing Cott × + C learn to Type [Fee Typing Cott × + C learn to Type [Fee Type [Fee Typ

- of Technology
- ✓ Keyboarding, Digital Literacy, & Coding
- ✓ Powerful District & Classroom Management
- ✓ FREE for Everyone!

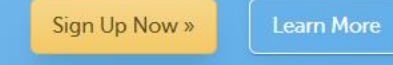

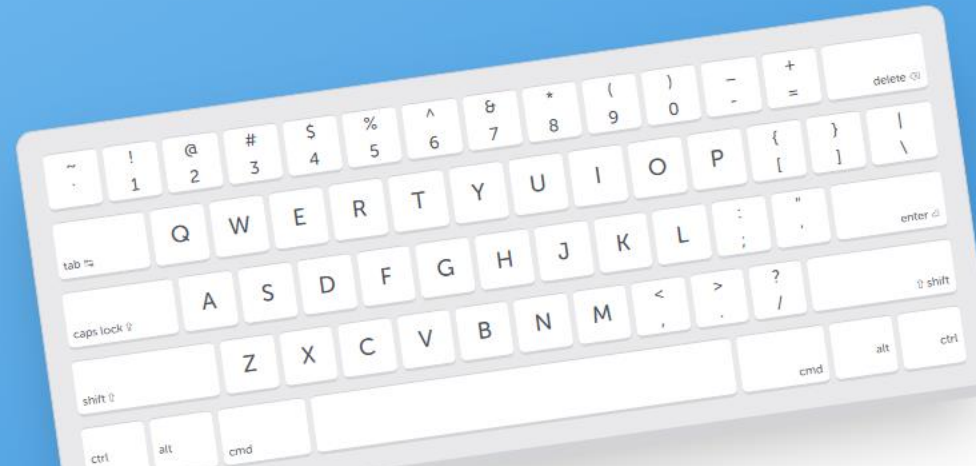

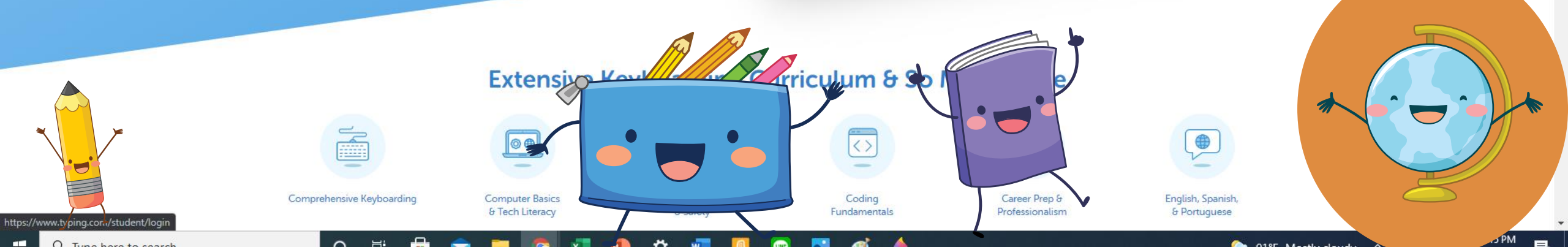

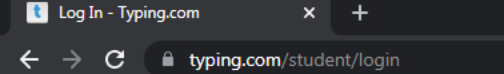

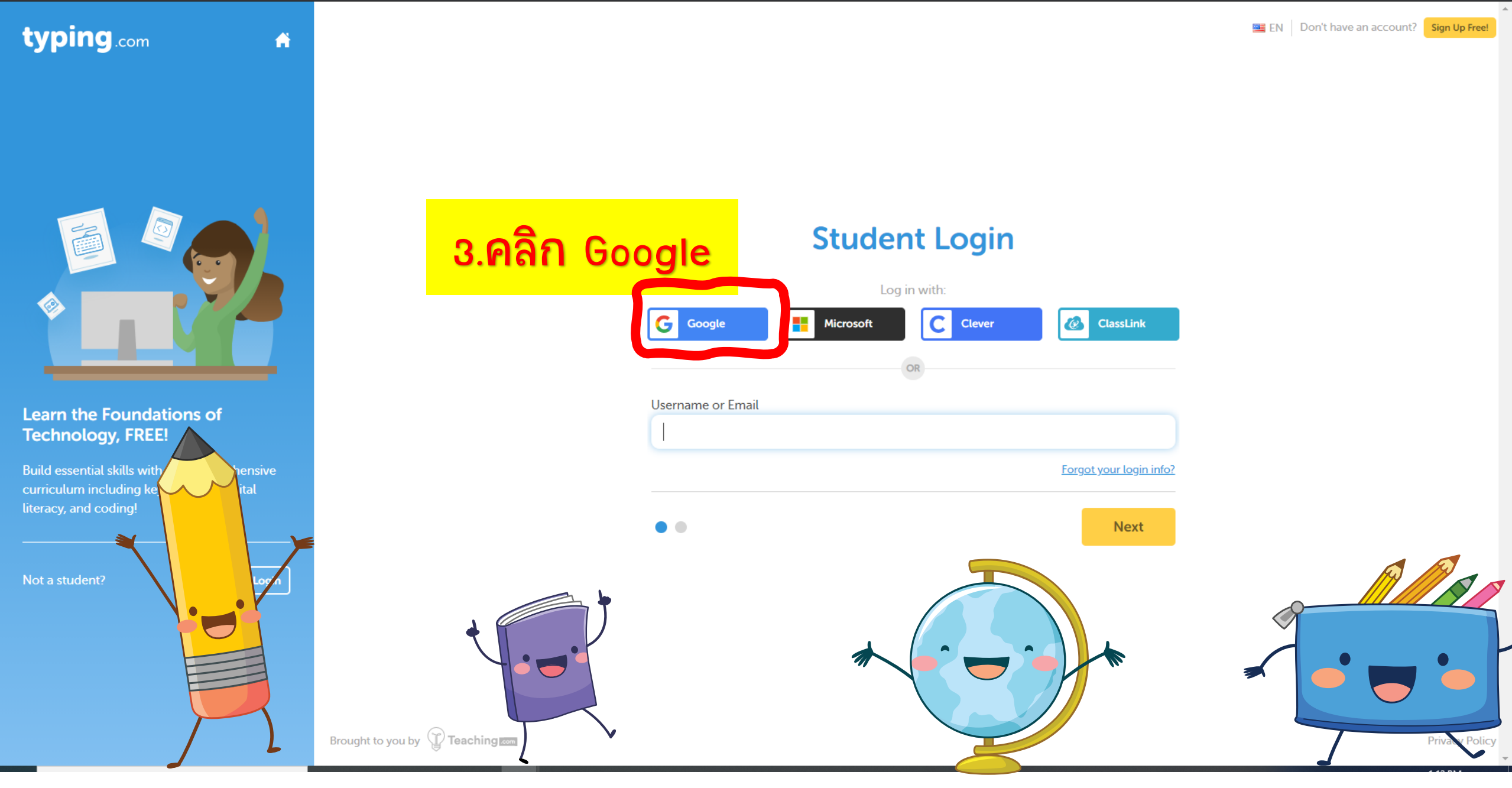

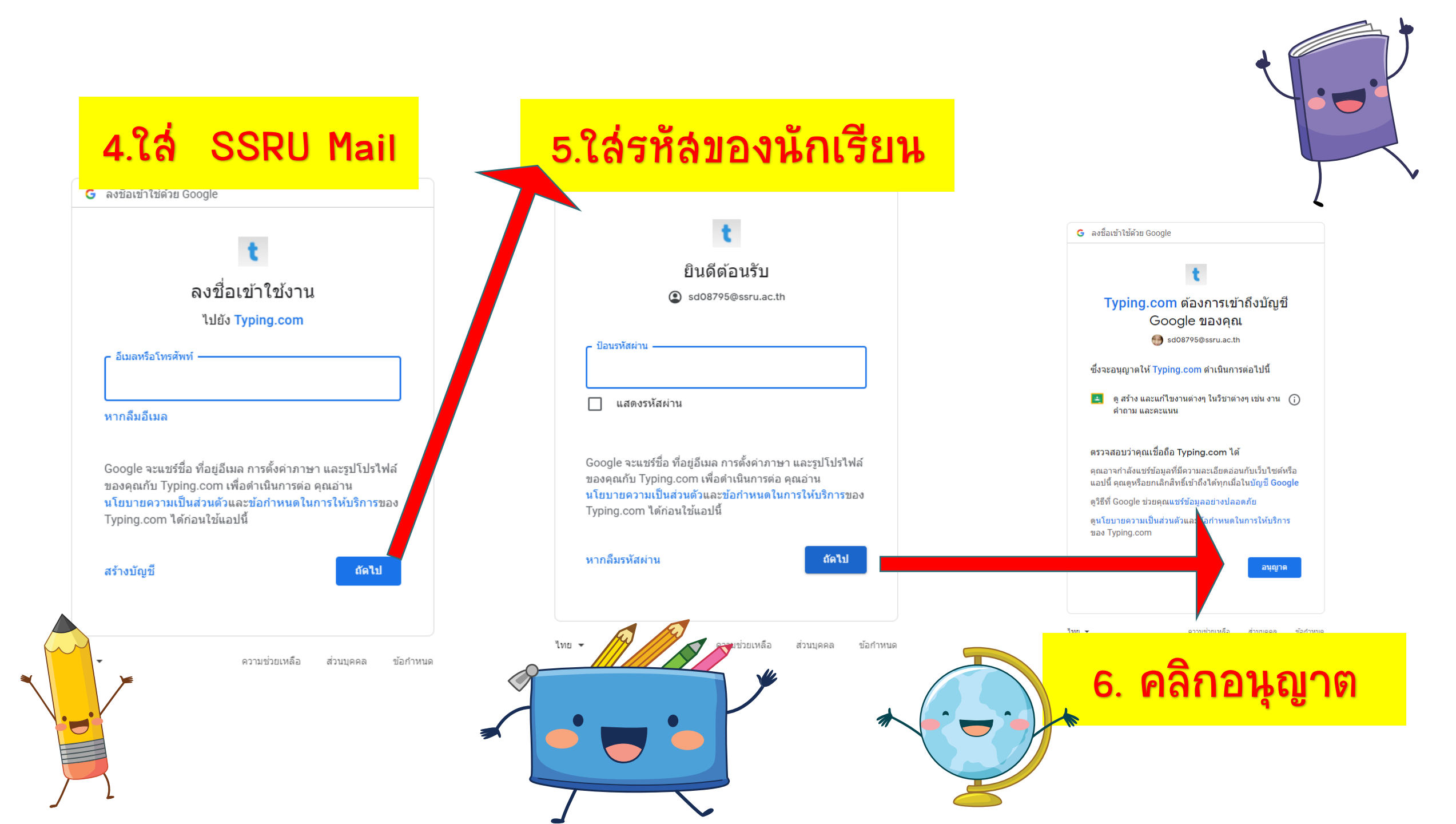

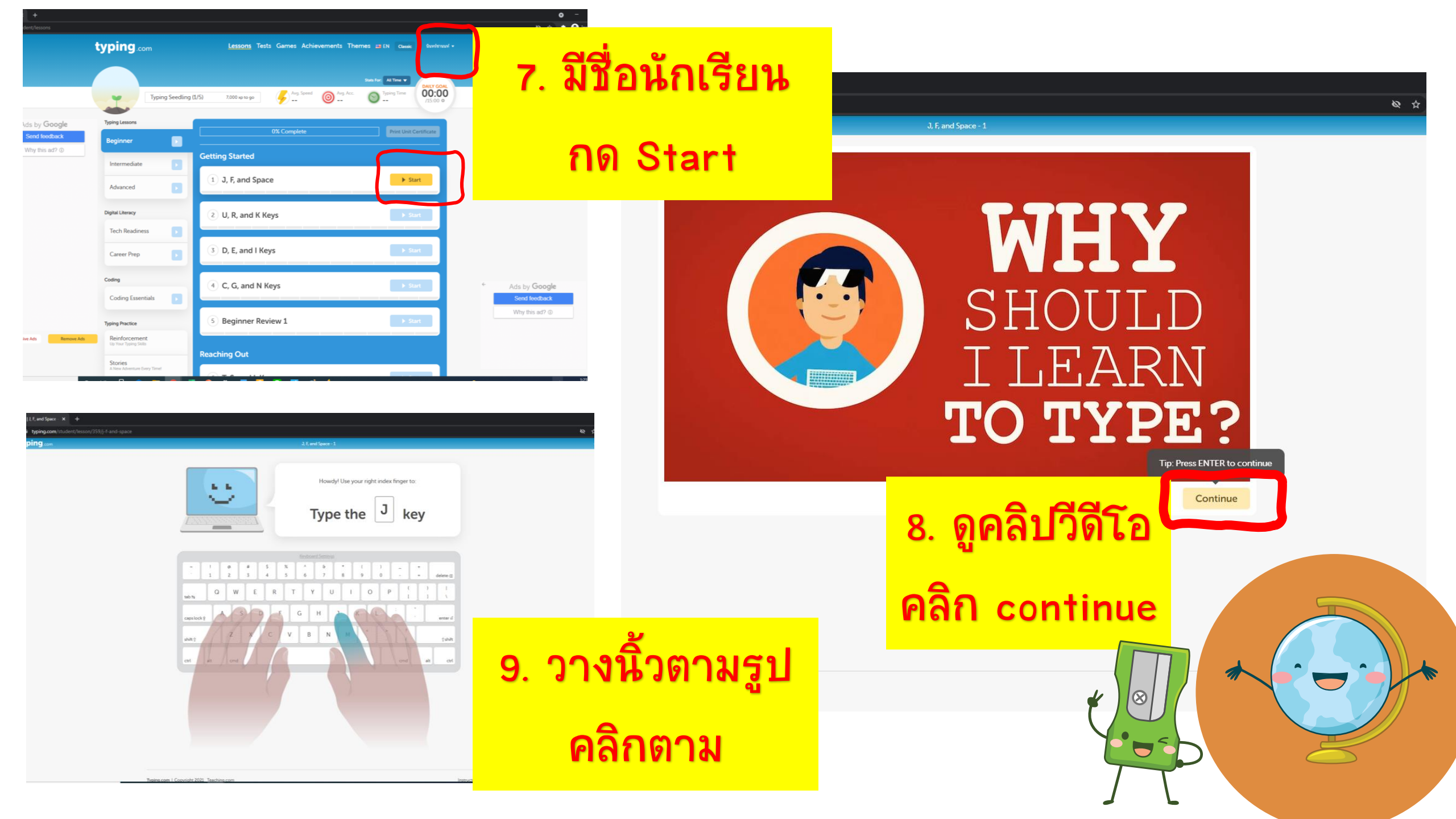

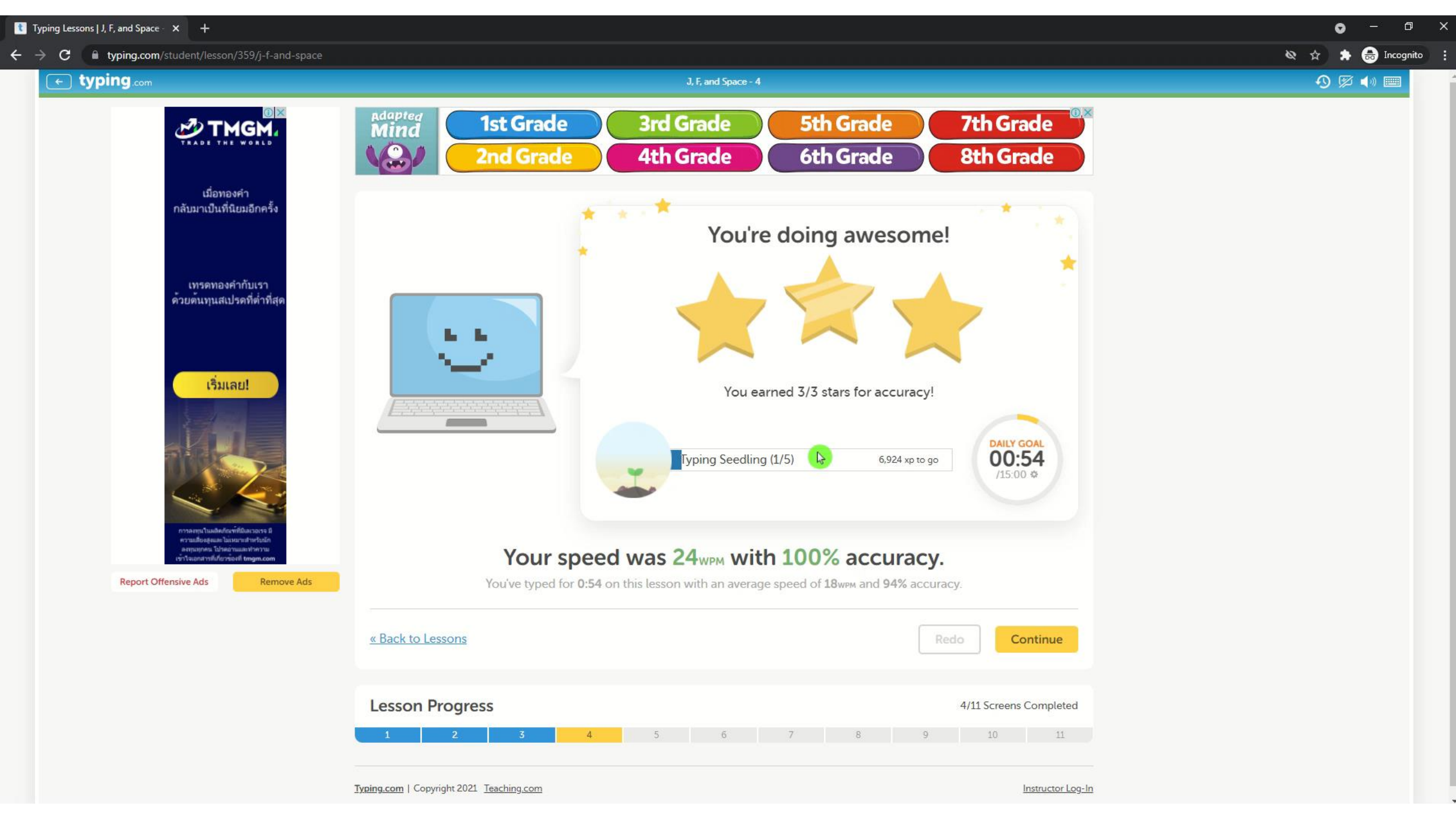